# Connessione di una scheda wireless a un router VoIP Cisco Small Business

### Sommario

Introduzione Come connettere una scheda di rete wireless a un router VoIP Cisco Small Business? Informazioni correlate

### Introduzione

Questo articolo fa parte di una serie dedicata all'installazione, alla risoluzione dei problemi e alla manutenzione dei prodotti Cisco per piccole imprese.

D. Come collegare una scheda di rete wireless a un router VoIP Cisco Small Business? R.

In questo articolo si presume che la scheda di rete wireless sia già installata e/o attivata correttamente nel computer. Prima di provare a connettere la scheda di rete wireless a un router wireless Cisco Small Business, tenere presente quanto segue: SSID, protezione wireless e/o chiave di rete. Se non si dispone di queste impostazioni, fare clic <u>qui</u>.

Configurazione della scheda di rete wireless per la connessione a un router wireless Cisco Small Business

Nota: Questa procedura è valida per Windows XP con Service Pack 2.

Passaggio 1:

in basso a

Fare clic con il pulsante destro del mouse sull'icona **Connessione rete wireless** destra nella schermata e selezionare **Visualizza reti wireless disponibili**.

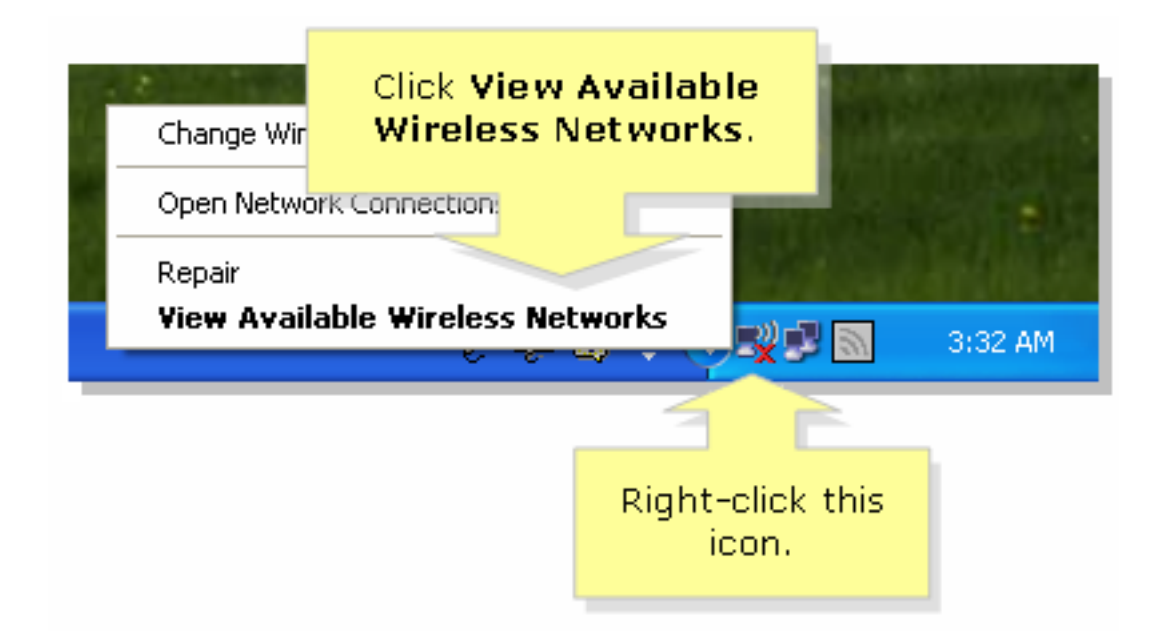

#### Passaggio 2:

Selezionare il nome o l'SSID della rete wireless e fare clic su Connetti.

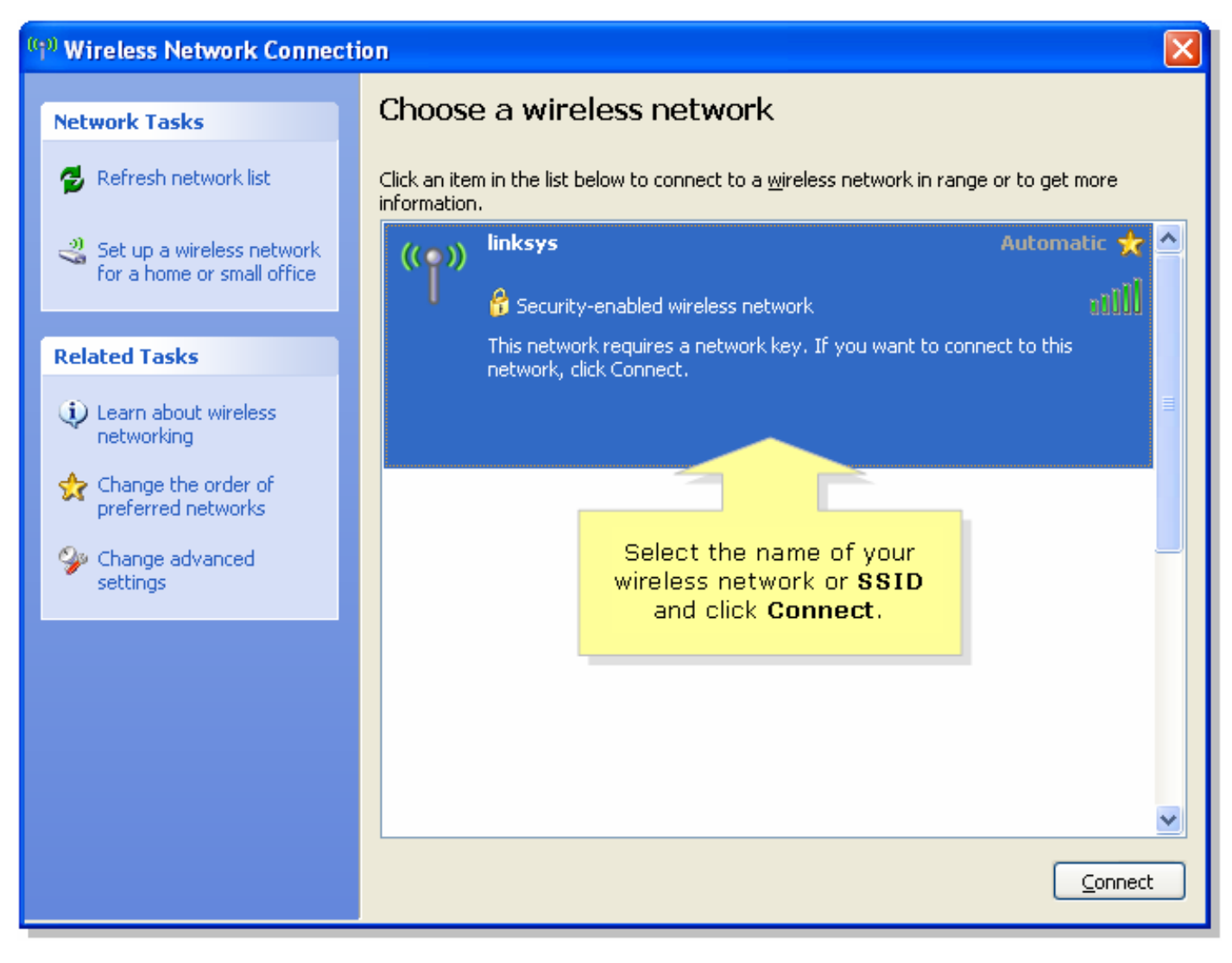

Se WEP è abilitato sul router:

| Wireless Network Conne                                         | Enter vour wireless network's                                           |  |  |
|----------------------------------------------------------------|-------------------------------------------------------------------------|--|--|
| The network 'linksys' requires<br>key helps prevent unknown in | WEP key (26 character key) on<br>both fields and click <b>Connect</b> . |  |  |
| Type the key, and then click Connect.                          |                                                                         |  |  |
| Network <u>k</u> ey:                                           | •••••                                                                   |  |  |
| Confirm network key:                                           | •••••                                                                   |  |  |
|                                                                | <u>C</u> onnect Cancel                                                  |  |  |

Se WPA è abilitato sul router:

| Wireless Network Conne                                         | ctic<br>Enter vour wireless network's                     |         |  |
|----------------------------------------------------------------|-----------------------------------------------------------|---------|--|
| The network 'linksys' requires<br>key helps prevent unknown ir | WPA key on both fields and<br>a ne click <b>Connect</b> . | network |  |
| Type the key, and then click Connect.                          |                                                           |         |  |
| Network <u>k</u> ey:                                           |                                                           |         |  |
| C <u>o</u> nfirm network key:                                  | •••••                                                     |         |  |
|                                                                | <u>Connect</u> Cano                                       | el      |  |

Passaggio 3:

Fare clic su

## Informazioni correlate

Documentazione e supporto tecnico – Cisco Systems